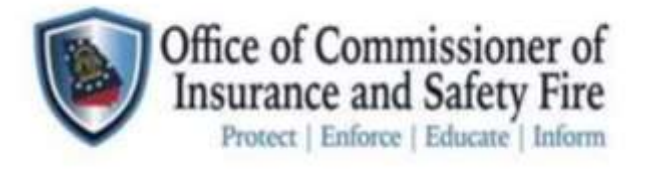

# **citisenserve**°

# **HOW TO SETUP ONLINE ACCOUNT ACCESS**

# **New Safety Engineering Online Portal**

The Office of Commissioner of Insurance and Safety Fire will be moving to an all-digital platform for all, Safety Inspections, and services.

Requests for inspections, inspection reports, applications, operating permits, etc. will now be handled online only via our new CitizenServe portal.

ALL payments will be made online only. We will no longer be accepting paper checks for payment.

To set up a customer profile for your organization, or business visit this new portal: https://www.citizenserve.com/Portal/OCI

- If you have conducted business with our office in the past, go to page 1 for existing accounts.
- If this is your first-time conducting business with our office go to page 2 for first time users.

Note: CitizenServe Supports Google Chrome, Microsoft Edge, FireFox.

If you have questions, please call our office: (404) 656-2070 or (800) 656-2298.

# 1

#### HOW TO SETUP ONLINE ACCOUNT ACCESS

#### Step 1: Use link to access account <a href="https://www.citizenserve.com/portal/oci">https://www.citizenserve.com/portal/oci</a>

| WELCOME TO OUR ONLINE PORTAL<br>Thank you for visiting our website where you can access all of our online services from your home, office, or mobile device. | Office of Commissioner of<br>Insurance and Safety Fire<br>Protect   Enlines   Educate   Educate | Home Search             | Reports My Account Contact                      |                             |
|----------------------------------------------------------------------------------------------------|-------------------------------------------------------------------------------------------------|-------------------------|-------------------------------------------------|-----------------------------|
| Thank you for visiting our website where you can access all of our online services from your home, office, or mobile device.                                 |                                                                                                 | WELCOME                 | TO OUR ONLINE PORTAL                            |                             |
|                                                                                                    | Thank you for visiting our                                                                      | website whore you can a | poess all of our online services from your home | , office, or mobile device. |
|                                                                                                    | Ve've created accounts                                                                          | in this portal for      | you nom your previous applic                    |                             |

#### If this is your first-time conducting business with our office go to page 2 for first time users.

| Enter your email<br>address below to<br>have your username<br>sent to you.           Email | <ul> <li>Enter your user name<br/>to reset your account<br/>and have a temporary<br/>password emailed to<br/>you.</li> <li>Dear name</li> </ul> |
|--------------------------------------------------------------------------------------------|----------------------------------------------------------------------------------------------------|
| Already have an a                                                                          | ccount?                                                                                                    |
| FORGOT YOUR DESEMANE                                                                       | passwort                                                                                                    |
| View my<br>requests                                                                        | <ul> <li>Select Update r</li> <li>Select Make a p</li> <li>For Credit Card Pa</li> </ul>                                                        |
| C+ Logout                                                                                  | • Enter Payment<br>For E-Check Payment                                                                                                    |

**Step 3:** Select Forgot Your Username if you have conducted business with our office before.

**Step 4:** Enter Email Address, then select Submit. Check your Email for Temporary Username.

**Step 5:** Retrieve Password using Temporary Username, Select Forgot Your Password.

Step 6: Enter Temporary Username, then Select Submit. Check your Email for Temporary Password.

Step 7: Enter Temporary Username and **Temporary Password to access account.** 

#### **MY ACCOUNT**

- y information. Enter all required fields.
- yment to pay online.
- ment, Select Credit Card for Payment Type.
- etails.

t, Select E-Check for Payment Type.

etails.

If you have questions, please call our office: (404) 656-2070 or (800) 656-2298.

### FIRST TIME USERS ONLY, REGISTER FOR ONLINE ACCOUNT ACCESS

Step 1: Use link to access account <a href="https://www.citizenserve.com/portal/oci">https://www.citizenserve.com/portal/oci</a>

| Office of Commissioner of<br>Insurance and Safety Fire<br>Ponter   Enlance   Enlance   Infine | Home Search Reports My Act                                                                                        | count Contact                                                                                                    |
|-----------------------------------------------------------------------------------------------|----------------------------------------------------------------------------------------------------|----------------------------------------------------------------------------------------------------|
| Thank you for visiting ou                                                                     | WELCOME TO OUR ONLI                                                                                               | NE PORTAL<br>services from your home, office, or mobile device.                                                                            |
| provide the providence of                                                                     |                                                                                                    |                                                                                                    |
| Create a new registratio                                                                      | n if you have never conducted                                                                                     | I business with our office. If you are not                                                                                                 |
| ible to retrieve your use                                                                     | emaine of password, please of                                                                                     | Shract us to update your account.                                                                                                    |
|                                                                                               |                                                                                                    |                                                                                                    |
| tep 3: Select Register Now                                                                    | to begin.                                                                                                    | New to our Portal?                                                                                                    |
| tep 4: Select Registration T<br>complete Registration to Cr                                   | ype using drop down menu.<br>eate Username and Password.                                                          | If this is your first time using our portal you'll need to<br>register first. Registering is quick, click the link below to ge<br>started. |
|                                                                                               |                                                                                                    |                                                                                                    |
| Note: Business Owners sel                                                                     | lect Elevator/Boiler Site Owner.                                                                                  |                                                                                                    |
| istaliation Companies selec                                                                   | ct type of Equipment Installing.                                                                                  | L                                                                                                    |
|                                                                                               | DECISTED                                                                                                    |                                                                                                    |
|                                                                                               | Home / My Account / Regis                                                                                         | iter.                                                                                                    |
|                                                                                               | Home / My Account / Regi                                                                                          | iter                                                                                                    |
| Registration Type:                                                                            | Home / My Account / Regis<br>Indicates a required field<br>Elevistor/Boller Site Owner                            | iter                                                                                                    |
| Registration Type:                                                                            | REGISTER<br>Home / My Account / Regist<br>Indicates a required field<br>Elevistor/Boiler Site Owner<br>MY ACCOUNT |                                                                                                    |

2

For Credit Card Payment, Select Credit Card for Payment Type.

**o** Enter Payment Details.

information

C> Logout

📰 Make a payment

For E-Check Payment, Select E-Check for Payment Type.

• Enter Payment Details.

3

#### **REPORT INCIDENTS/ACCIDENTS**

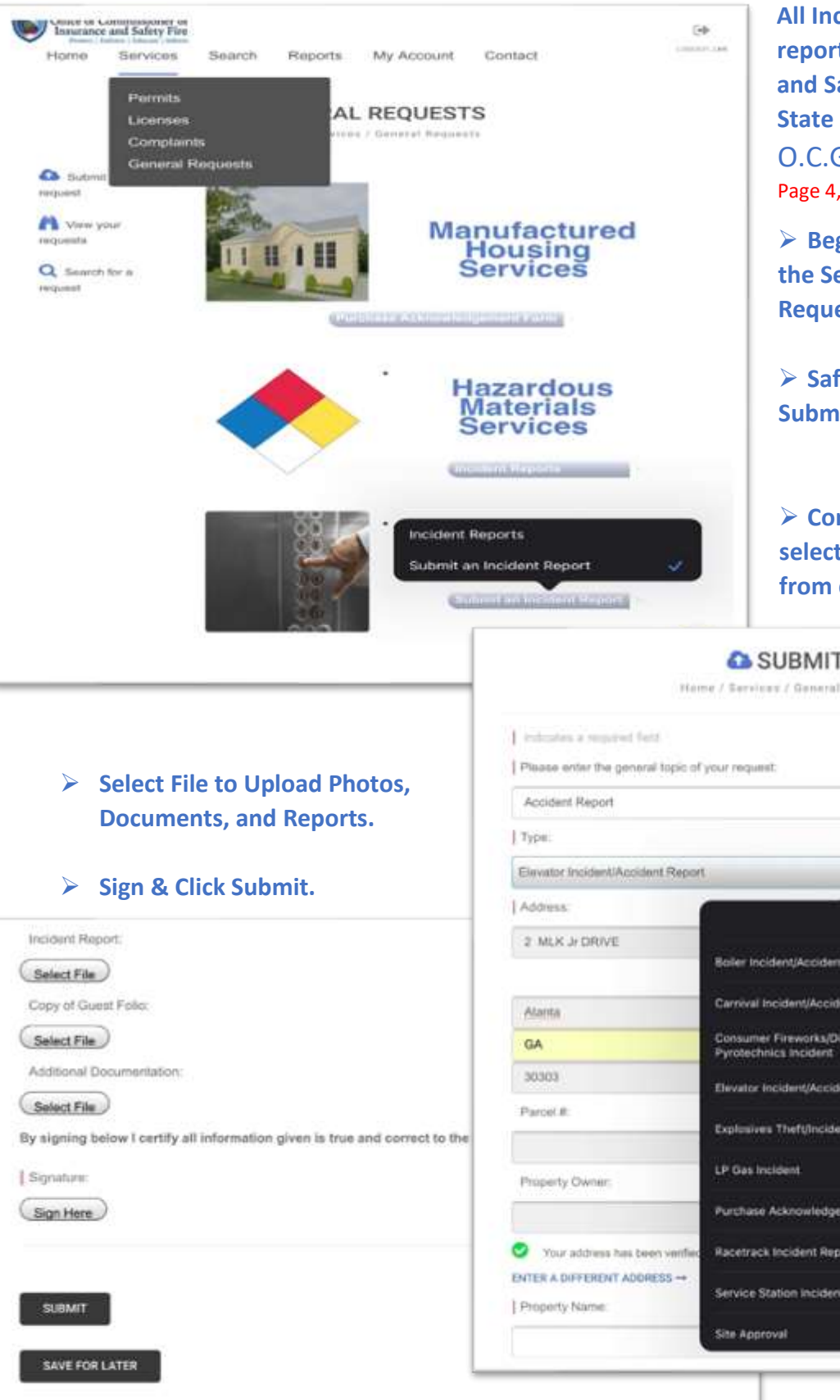

All Incidents/Accidents must be reported to Office of Commissioner and Safety Fire in accordance with the State of Georgia rules & laws: O.C.G.A. Secs. 8-2-101, 8-2-106. Page 4, GA Rules & Laws-Reporting Accidents.

Begin from the Home Screen, select the Services Tab, select General Requests from drop down menu.

Safety Inspections Category select Submit an Incident Report.

Complete all required fields an select Type of Equipment involved from drop down menu.

| Please enter the general topic of your request: Accident Report Type: Elevator Incident/Accident Report Address: 2 MLK Jr DRIVE Boler Incident/Accident Report Carroral Incident/Accident Report Carroral Incident/Accident Report Carroral Incident/Accident Report Carroral Incident/Accident Report Carroral Incident/Accident Report Carroral Incident/Accident Report Carroral Incident/Accident Report Carroral Incident/Accident Report Carroral Incident/Accident Report Carroral Incident/Accident Report Carroral Incident/Accident Report Carroral Incident/Accident Report Carroral Incident/Accident Report Carroral Incident |  |
|----------------------------------------------------------------------------------------------------|--|
| Accident Report Type: Elevator Incident/Accident Report Address: 2 MLX Jr DRIVE Roler Incident/Accident Report Atarta Ga Consumer Firevorks/Display Firevorks/ Pyrotechics Incident                                                                                                    |  |
| Type:<br>Elevator Incident/Accident Report Address:  2: MLX Jr DRIVE Boler Incident/Accident Report Atama Carroval Incident/Accident Report GA Consumer Fireworks/Display Fireworks/ Pyrotechics Incident                                                                                                    |  |
| Elevator Incident/Accident Report Address:  2 MLK Jr DRIVE Boller Incident/Accident Report Atanta Carrival Incident/Accident Report GA Consumer Firevorks/Display Firevorks/ Pyrotechnics Incident                                                                                                    |  |
| Address:  2 MLK Jr DRIVE Boiler Incident/Accident Report  Atanta Carrival Incident/Accident Report GA Consumer Fireworks/Display Fireworks/ Pyrotechnics Incident                                                                                                    |  |
| 2 MLK Jr DRIVE<br>Boller Incident/Accident Report<br>Alanta<br>GA<br>Consumer Fireworks/Display Fireworks/<br>Pyrotechnics Incident                                                                                                    |  |
| Alanta Carrival Incident/Accident Report GA Consumer Fireworks/Display Fireworks/ Pyrotechnics Incident                                                                                                    |  |
| GA Consumer Fireworks/Display Fireworks/<br>Pyrotechnics incident                                                                                                    |  |
|                                                                                                    |  |
| 30303 Elevator Incident/Accident Report                                                                                                    |  |
| Parcel 8: Explusives ThefUncident                                                                                                    |  |
| Property Owner:                                                                                                    |  |
| Purchase Acknowledgement Form                                                                                                    |  |
| Your address has been verified     Racetrack Incident Report                                                                                                    |  |
| ENTER & DIFFERENT ADDRESS                                                                                                    |  |

2015 COPYRIGHT BY ONLINE SOLUTIONS, LLC

## citisenserve

#### Note: Click Chat Icon for OCI/Support.